## 一、手機安裝Google Authenticator認證程式

(一)使用 iPhone:開啟手機點選 App Store · 搜尋 Google authenticator 並安裝於手機。
 【步驟一】開啟手機點選 App Store ·

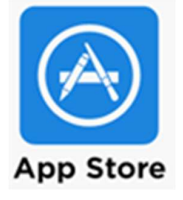

【步驟二】 搜尋 Google authenticator 並安裝於手機。

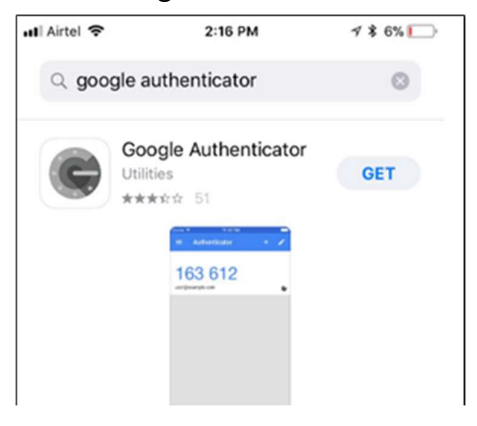

(二) 使用 Android:點選 Play 商店,搜尋 Google Authenticator,並安裝於手機。

【步驟一】點選 Play 商店。

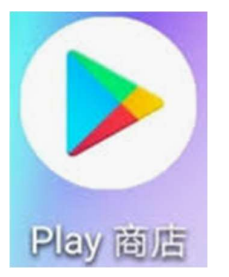

【步驟二】搜尋Google Authenticator,並安裝於手機。

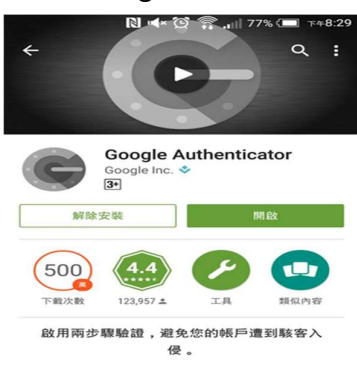

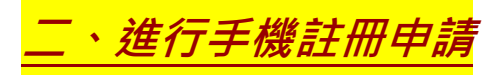

【步驟一】手機開啟 Google Authenticator程式,點選「掃描條碼」,畫面如下: (1) 使用 iPhone:

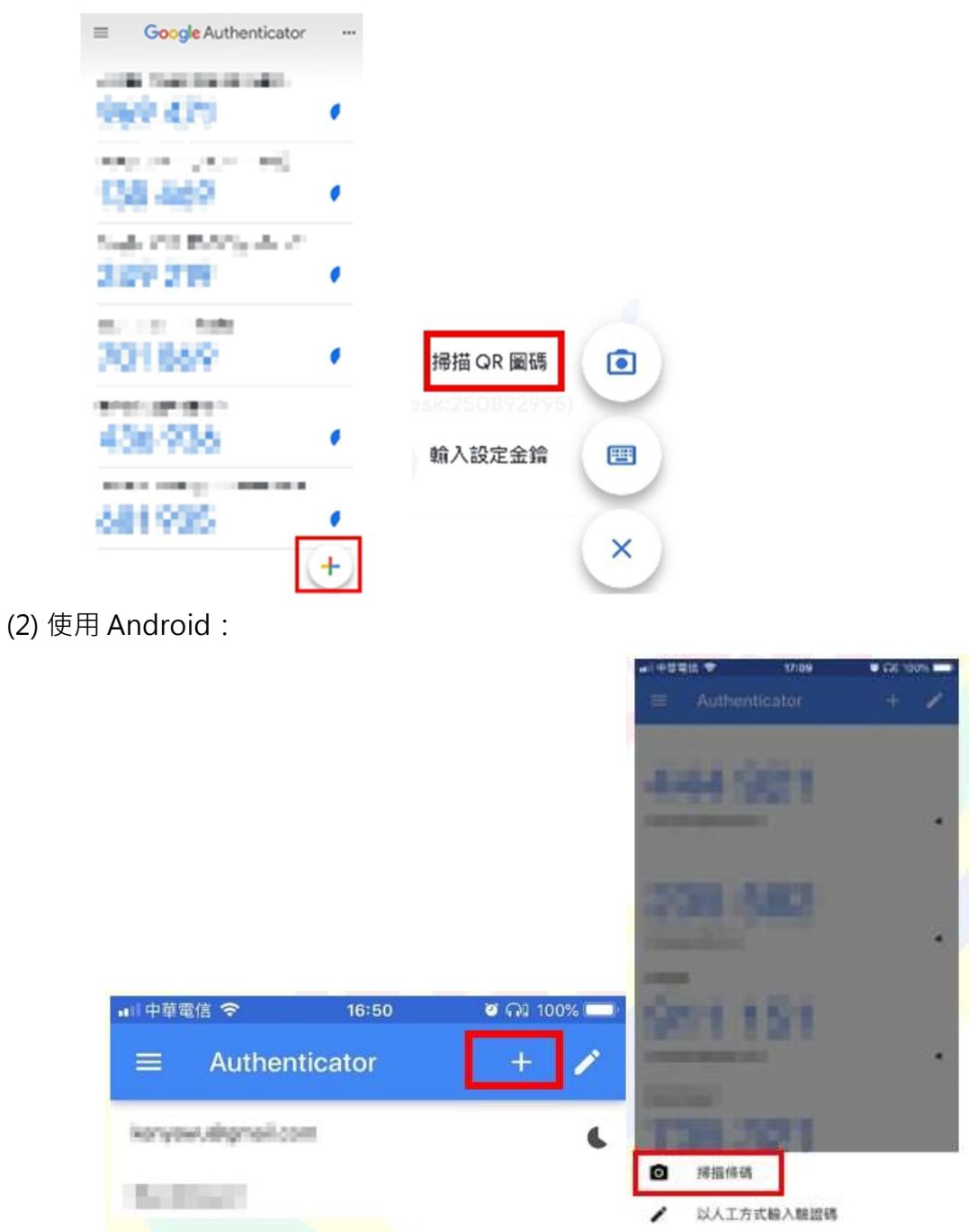

【步驟二】從電腦開啟瀏覽器輸入 VPN 網址 https://vpn.tyc.edu.tw/ · 登入 VPN系統 · 帳 號密碼為教育公務單一認證授權平台 · 群組選「教職員」 · 輸入完後按下「登入」 ·

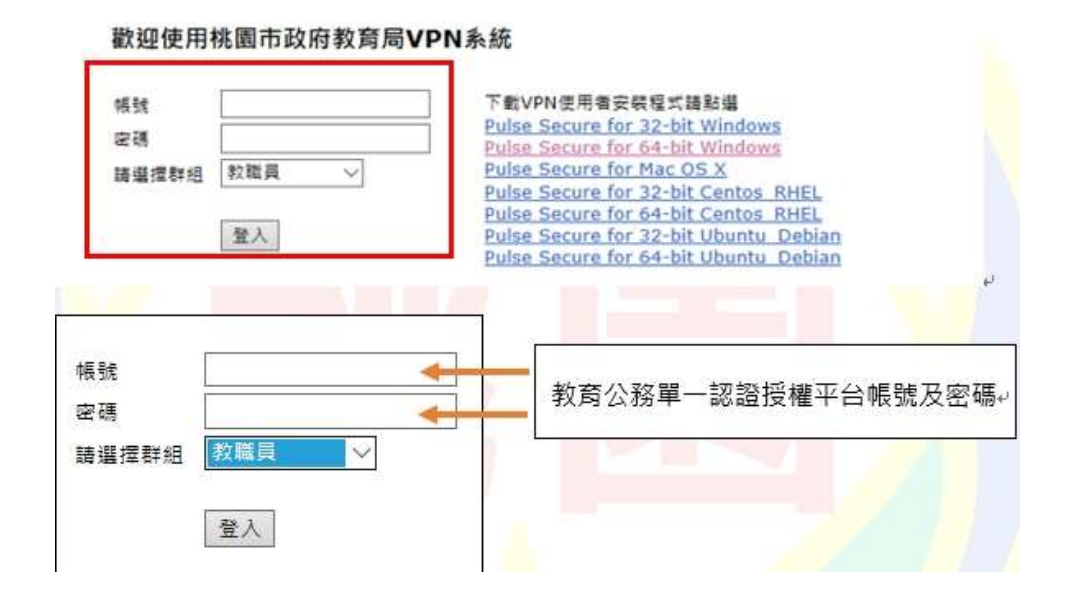

【步驟三】請拿起手機掃描 QR Code。

|                                                                                                    | < 掃描條碼                                                                                                    |
|----------------------------------------------------------------------------------------------------|----------------------------------------------------------------------------------------------------|
| 株園市政府教育局<br>5                                                                                                    |                                                                                                    |
| 放迎使用桃園市政府教育局VPN系统                                                                                                    |                                                                                                    |
| ll语 fycadmintest 营业要素标准维用程式的使用调解师                                                                                        |                                                                                                    |
| You will need to install a two factor authentication application (Google Authenticator) on<br>your smartphone or tablet. | Sector Million                                                                                                    |
| 1. 設定應用程式:                                                                                                    | and the second second se |
| 型的發展影響發展得現式。並讓由導展下方的 OR 停港吊新港「tycadmintest」使用素場所。                                                                        |                                                                                                    |
| CECHARE OF GE - DIRMA ACT                                                                                                |                                                                                                    |
| 掃描此處↩                                                                                                    |                                                                                                    |
| 1. 個存集份碼:                                                                                                    |                                                                                                    |
| 篇一如無法存款保證,且無法收款發量要素驗證得許。但可使用價行滿存款但的條戶,下列價份碼<br>僅從使用一次,證據在英書拼存於代碼。                                                        | -                                                                                                    |
| WERE 74,112                                                                                                    | 將手機上此緩症位置對進<br>(1)                                                                                                    |
| 75maG YP. #T                                                                                                    |                                                                                                    |
| NOILINA 2AmmEW                                                                                                    | 紅框內的 ORCode 圖→                                                                                                    |
| ZZINIA XOTERH<br>UNIMU DENNU                                                                                             | CLIEF SHE CROOKE LEAT                                                                                                    |

※ 假如您沒有裝置且無法收到OTP驗證碼,您可使用備份碼存取您的帳戶。備份碼僅限定 一次性使用,且此畫面僅出現一次,建議您妥善保存此代碼。

all中華電信 🗢

17:09

O GR 100% -

※ 此畫面僅第一次登入才會出現,建議您拍照保存此QR Code,若沒有掃到QR Code可登入『教育發展入口網』(https://drp.tyc.edu.tw/TYDRP/Index.aspx)至網站最新公告查 詢線上申請VPN重置解鎖,也可聯繫學校資訊組長或本局資訊及科技教育科工程師。

【步驟四】於系統下方輸入 Google Authenticator 中的 6 位數驗證碼,並按下「登入」進行註冊。

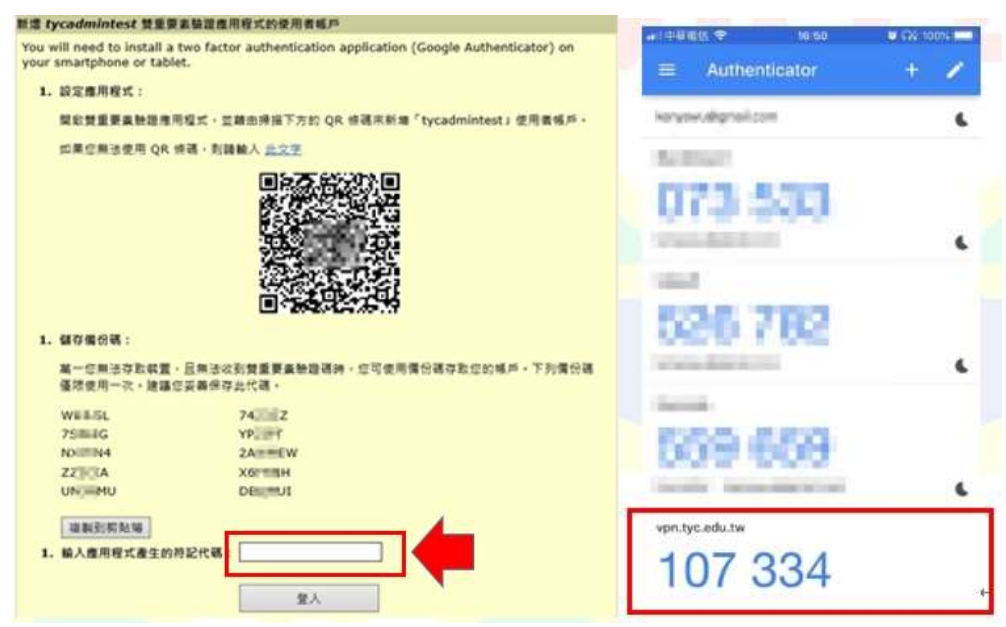

## 【步驟五】完成註冊並登出系統。

| Logged-in as: 🏠 🏓 🧯 |
|---------------------|
|                     |
| Ra                  |
|                     |
|                     |
|                     |

## <del>三、電腦設備安裝 Pulse Secure</del>

【步驟一】開啟瀏覽器輸入 VPN 網址 https://vpn.tyc.edu.tw/ · 選擇對應的位元安裝程式

下載至電腦安裝。

| $\leftarrow \   \rightarrow $                                                       | 0 ŵ                                            | A https://vpn.ty                | c.edu.tw/dana-na/auth/                                                                                                    | /url_5034CKy5                                                                                                    | VmGwYy1H                         | /welcom    | e.cgi                        |
|-------------------------------------------------------------------------------------|------------------------------------------------|---------------------------------|----------------------------------------------------------------------------------------------------|----------------------------------------------------------------------------------------------------|----------------------------------|------------|------------------------------|
| 桃園                                                                                  | M<br>Departmen                                 | 政府教育局<br>t of Eduation, Taoyuan |                                                                                                    |                                                                                                    |                                  |            |                              |
| 歡迎                                                                                  | 使用桃園市                                          | i政府教 <mark>育局VPN</mark>         | Ⅰ系統                                                                                                    |                                                                                                    |                                  |            |                              |
| 帳號<br>密碼<br>請選擇                                                                     | #料組 教職員<br>登入                                  |                                 | 下數VPN使用書安裝<br>Pulse Secure for 3<br>Pulse Secure for M<br>Pulse Secure for M<br>Pulse Secure for 6<br>Pulse Secure for 6<br>Pulse Secure for 6<br>Pulse Secure for 6 | 程式請點選<br>2-bit Window<br>4-bit Window<br>lac OS X<br>2-bit Centos<br>4-bit Centos<br>2-bit Ubuntu<br>4-bit Ubuntu | RHEL<br>RHEL<br>Debian<br>Debian |            |                              |
| <ul> <li>R284</li> </ul>                                                            |                                                |                                 |                                                                                                    |                                                                                                    |                                  |            | 1                            |
| 1093 · 8                                                                            | 19 0 1 A A                                     |                                 |                                                                                                    | 0                                                                                                    | 2 Gean                           | 811 .      |                              |
| □ 30 版件<br>● 下載<br>● 下載<br>● 文件<br>● 文件<br>● 文件<br>■ 二 05 (C)<br>■ DATA (D)<br>● 成版 |                                                | 12700<br>1311<br>1312           |                                                                                                    | #288                                                                                                    |                                  | <b>★</b> Φ | a print on large an 1 all an |
| -                                                                                   |                                                | L2142 SALisata Nat              |                                                                                                    |                                                                                                    | 51                               |            | 1                            |
| 福富名県(N):<br>存機調型(T):                                                                | Ps-pulse-win-9.1r8.0-<br>Windows Installer Pau | os 145-04bitinstaller<br>kage   |                                                                                                    |                                                                                                    |                                  |            |                              |
| ∧ <b>隐藏</b> 波和来                                                                     |                                                |                                 |                                                                                                    |                                                                                                    | 荐欄(5)                            | 83         | 4                            |

【步驟二】安裝 Pulse Secure,步驟如下:

(1) 安裝程式(以 Pulse Secure for 64-bit Windows 為例)

| 😥 pa-pulsa-win-9.6433-64667-6468insta | 2018/5/  |
|---------------------------------------|----------|
| 🔂 PulseSecure.x64.msi                 | 2019/5/  |
| 🚰 Palarite antiquitaaraher mi         | 2019/07/ |
| Planar management                     | 10000    |

(2) 點選「下一步」

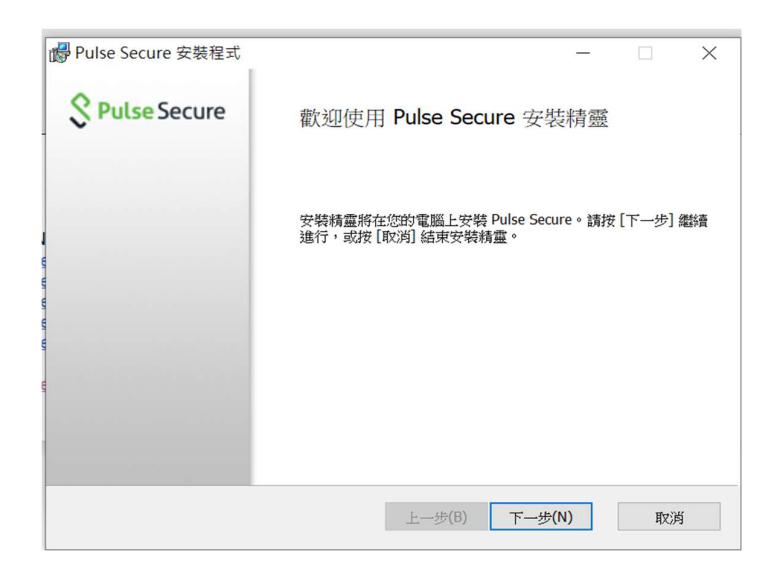

(3) 點選「安裝」

| Pulse Secure 安裝程式                           | -            | -        | ×     |
|---------------------------------------------|--------------|----------|-------|
| 準備安裝 Pulse Secure                           | \$           | Pulse Se | ecure |
| 按一下 [安裝] 即可開始安裝。按一下 [上一步] 可有<br>)润] 可結束此精靈。 | 激關或變更您的任何安裝設 | 定。按一下 [耳 | X     |
|                                             |              |          |       |
|                                             |              |          |       |
| 上一步(                                        | i)           | Ħx       | 消     |

(4) 等待安裝過程

| 提 Pulse Secure 安裝程式          | - 🗆 X                |
|------------------------------|----------------------|
| 正在安裝 Pulse Secure            | <b>SPulse</b> Secure |
| 安裝程式精靈正在安裝 Pulse Secure,請稍候。 |                      |
| 狀態: Copying new files        |                      |
|                              |                      |
|                              |                      |
|                              |                      |
|                              | JEAN THEY'L          |
| 上一步圓                         | 一步(11) 取)月           |

(5) 安裝完成後點選「完成」按鈕

| 🛃 Pulse Secure 安裝程式 | _                     |    | × |
|---------------------|-----------------------|----|---|
| S Pulse Secure      | 已完成 Pulse Secure 安裝精靈 |    |   |
|                     | 按一下 [完成] 按鈕結束安裝精靈。    |    |   |
|                     |                       |    |   |
|                     |                       |    |   |
|                     |                       |    |   |
|                     | 上一步间 完成但              | 取注 | 肖 |

<u> 四、設定 Pulse Secure</u>

【步驟一】開啟『Pulse Secure』

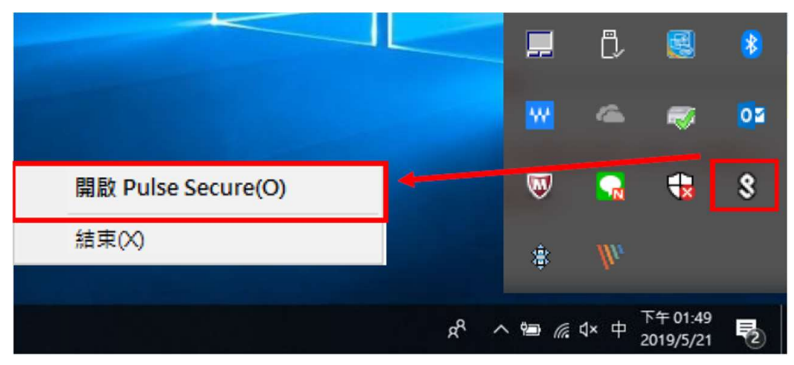

【步驟二】設定程式參數

類型: Policy Secure(UAC)或Connect Secure(VPN) [保持預設]

名稱:[**可以自行定義**]

伺服器URL: https://vpn.tyc.edu.tw/

| 新增連線                                       | ×      |
|--------------------------------------------|--------|
| 類型(I):                                     |        |
| Policy Secure (UAC) 或 Connect Secure (VPN) | $\sim$ |
| 名稱(Ш):                                     |        |
| TYC VPN                                    |        |
| 伺服器 URL <u>(</u> S):                       |        |
| https://vpn.tyc.edu.tw                     |        |
| 連線(C) 新增(A) 取消(N)                          |        |

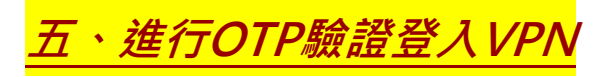

【步驟一】連線登入

(1)選取網域時請選「教職員」,按"連線"。

| <b>SPulse</b> Secure |             |
|----------------------|-------------|
| 連線至:TYC VPN          |             |
| 進行下列選擇以完成連線。         |             |
| 諸選取領域( <u>R</u> ):   |             |
| 教職員                  |             |
| 資訊組長                 |             |
| (1) 教育局管理員<br>教育局工程師 |             |
| 維護工程師                |             |
| 儲存設定(S)              |             |
|                      | 連線(C) 取消(A) |

(2) 輸入公務帳號及密碼,按"連線"。

| S Pu | lse Secure     |
|------|----------------|
| 連線至  | : TYC VPN      |
| ?    | 提供下列驗證資料以完成連線。 |
|      | 使用者名稱(U):      |
|      | dalls4141      |
|      | 密碼(P):         |
|      | 1              |
|      | 儲存設定(S)        |
|      | 建線(C) 取消(A)    |

(3) 輸入次要符記資訊,即為手機上的動態密碼後,按"連線"。

|                                                             |                                                                                                    | ANALON BUCKLER CO. CO.<br>MARINE BUCKLER CO. CO.<br>MARINE CO. CO. |                                           |        |
|-------------------------------------------------------------|----------------------------------------------------------------------------------------------------|--------------------------------------------------------------------|-------------------------------------------|--------|
| Gorgie Authenticator<br>vpntycedutiv (daluetist)<br>588 877 | Mount West 28 (4 - West<br>© SERCEREAL<br>STATE OF CONTRACT OF CONTRACT OF CONTRACT OF CONTRACT<br>STATE OF CONTRACT OF CONTRACT OF CONTRACT OF CONTRACT OF CONTRACT<br>STATE OF CONTRACT OF CONTRACT OF CONTR | EA AAA                                                             |                                           |        |
| 1000<br>1000<br>1000<br>1000<br>1000                        | 建设后:TYC VPN                                                                                                    |                                                                    | 連線至:TYC VPN                               |        |
|                                                             | рани во село<br>селото<br>ведолятели (рани)<br>ведолятели (рани)<br>ведолятели (рани)                                                                                                    | - 1 + 1005<br>                                                     | 正在保護連線安全                                  | 取消(N)  |
| -                                                           |                                                                                                    |                                                                    | 次要使用者名稱(U):<br>dalls4141<br>体验入次要辩起设知(T): |        |
|                                                             | acer                                                                                                    | ^ # # ¢ 0                                                          | 000000                                    |        |
| 中国電信 令 16:50                                                | 100 100%                                                                                                    | Contraction of the second                                          |                                           | [關閉(L) |
| Authenticator                                               | + /                                                                                                    |                                                                    |                                           |        |

| 111中国通信 名        | 16:50   | 01 (99 10055 L |
|------------------|---------|----------------|
| ≡ Authen         | ticator | + 🖊            |
| koryowyłkąmejico |         | c              |
| Scilling?        |         |                |
| 073.5            |         |                |
|                  |         |                |
| 100              |         |                |
| 1000 A           | DO:O    |                |

※ 假如您OTP驗證碼右側的圓已經快跑完,請您等待下一次轉換後的OTP驗證碼再輸入。

| 【步驟二】 | 登入成 | 动後顯示 | 「已連線」 | 則完成 | VPN | 連線 | 0 |
|-------|-----|------|-------|-----|-----|----|---|
|-------|-----|------|-------|-----|-----|----|---|

| Secure Secure                              | _ ×    |
|--------------------------------------------|--------|
| 檔案(F) 說明(H)                                |        |
| 連線                                         | + / x) |
| ▶ TYC VPN<br>已連線                           | 🗸 中斷連線 |
|                                            |        |
|                                            |        |
|                                            |        |
|                                            |        |
|                                            |        |
|                                            |        |
|                                            |        |
| © 2010-2020 by Pulse Secure, LLC<br>保留所有權利 | 關閉(C)  |